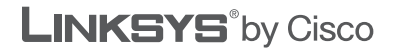

uluili cisco.

## **QUICK INSTALLATION GUIDE**

## RangePlus Wireless Notebook Adapter

Model: WPC100

#### **Package Contents**

- RangePlus Wireless Notebook
   Adapter
- Setup CD-ROM
- User Guide on CD-ROM
- Quick Installation Guide

# **1** Installation

The Adapter is installed and set up using the Setup Wizard on the enclosed Setup Wizard CD.

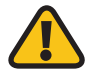

**IMPORTANT:** Do not install the Adapter in your computer until you are instructed to do so, or the Adapter will not install correctly.

A. Insert the Setup Wizard CD into your CD-ROM drive.

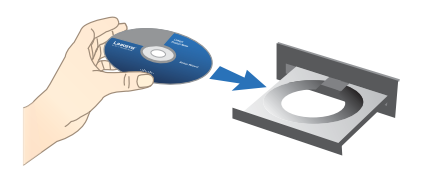

Insert the CD-ROM

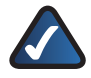

**NOTE:** Windows or other personal firewalls may ask for permission to run the software or program. You will need to allow the software to run in order to continue.

B. The Welcome screen appears.

Click the **Click Here to Start** button.

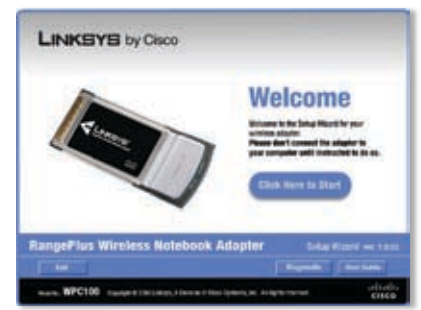

Click Here to Start

#### C. Read the License Agreement, and select I accept the terms in the License Agreement.

Click **Next** to continue the installation.

D. Locate an available PCMCIA or CardBus slot on your computer.

Click Next

Insert the Adapter into the slot until it locks into place. LINKEYS by Caco
Loans Appendix
The Appendix Appendix App

License Agreement

E. If your computer runs **Windows XP**, proceed to "Section 2: Setup for Windows XP".

If your computer runs **Windows Vista**, proceed to "Section 3: Setup for Windows Vista".

Insert the Adapter

# 2 Setup for Windows XP

The Adapter supports Wi-Fi Protected Setup, a feature that makes it easy to set up your wireless network.

If the Available Wireless Networks screen appears, your router does not support this feature. Proceed to the "No Wi-Fi Protected Setup" section.

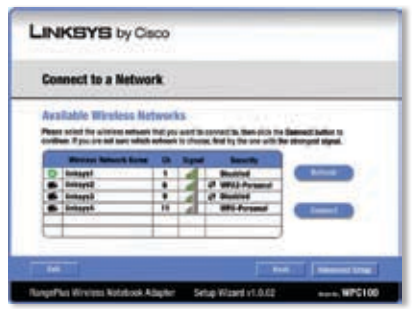

Available Wireless Networks

If the Connect to a Network screen appears, the Adapter detects a router that supports Wi-Fi Protected Setup. Proceed to the "Wi-Fi Protected Setup" section.

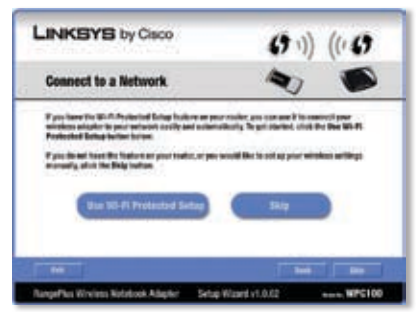

Connect to a Network

## No Wi-Fi Protected Setup

From the *Available Wireless Networks* screen, you can launch one of the two setup methods.

If your network appears on the *Available Wireless Networks* screen, proceed to step A. If your network does not appear on the *Available Wireless Networks* screen, click **Advanced Setup** and follow the on-screen prompts.

A. On the Available Wireless Networks screen, the available networks are listed in the table. Select your network, and then click **Connect**.

| LOS  | meet to a Netwo                                                                                                    | R.       |        |                         |                   |
|------|----------------------------------------------------------------------------------------------------|----------|--------|-------------------------|-------------------|
| Ava  | Rable Wireless Net                                                                                                    | lwort    | ks -   |                         |                   |
| Peer | solid for all line address in                                                                                                    | that you | and it | served in the second in | · Same: Suffer to |
| Ċ    | Manager Research Surger                                                                                                    |          | Repo   | f                       |                   |
| D    | integel                                                                                                    |          | 1      | Builded                 |                   |
|      | Debeys2                                                                                                    | ٠        |        | of white forward        |                   |
|      | Soltage 3                                                                                                    |          | 1      | (? Biutited             |                   |
| 100  | Bellevel.                                                                                                    |          | 1.0    | are-furseed             |                   |
|      |                                                                                                    |          |        |                         |                   |
| •    | Contraction of the second second seco | 1.0      | 1      |                         |                   |

Available Wireless Networks

**B.** If your network does not use wireless security, proceed to the "Wireless Security Disabled" section. If your network uses wireless security, proceed to the Wireless Security Enabled" section.

### **Wireless Security Disabled**

A. Click Connect Anyway.

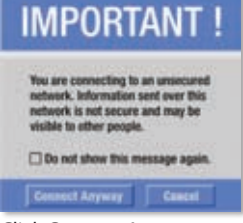

Click Connect Anyway

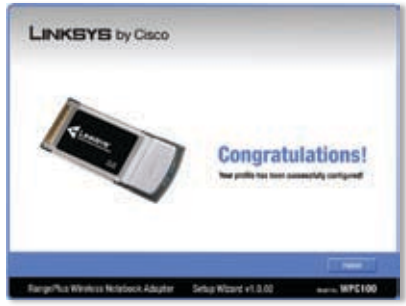

Congratulations

**B.** Click **Finish**.

C. The *Status* screen of the Wireless Network Monitor appears the first time you run the Setup Wizard. To exit the Monitor, click the X in the upper right corner.

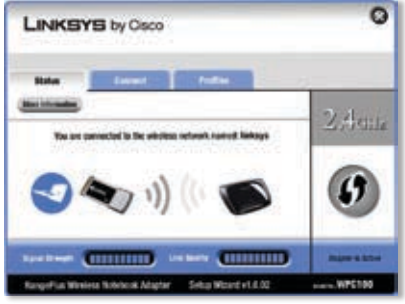

Connected to the Network

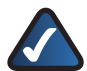

**NOTE:** After the Adapter is installed, the Wireless Network Monitor screen opens, and its icon appears in your computer's system tray. You can double-click the icon to open the Monitor if you want to find available wireless networks or change the Adapter's configuration. For detailed information on the Monitor, refer to the User Guide on the CD-ROM.

#### Congratulations! Setup is complete.

### **Wireless Security Enabled**

A. If your network has wireless security, you will see one of these wireless security screens. Follow the instructions for the screen you see.

#### WPA2-Personal Key Needed for Connection

- Enter the Passphrase (also called a pre-shared key) of your wireless network. It must have 8-63 characters.
- 2. Click **Connect** and go to step B.

| LINKSYS                                                  | / Cisco                                                                                                    |
|----------------------------------------------------------|----------------------------------------------------------------------------------------------------|
| WPA2-Personal K                                          | ry Needed for Connection                                                                                                    |
| The window advert for \$75<br>Peopletee of the David Rev | Affectively excellent. To communit the Trick endersity, under the required<br>in the appropriate field toking. They citle the Common Surface. |
| Passphrase                                               | Proof other a Peopleties in Pro-shared by that is it to<br>All characters in length                                                           |
|                                                          |                                                                                                    |
|                                                          |                                                                                                    |
|                                                          |                                                                                                    |
|                                                          | Control Control                                                                                                    |

WPA2-Personal Key Needed for Connection

#### WPA-Personal Key Needed for Connection

- Enter the Passphrase (also called a pre-shared key) of your wireless network. It must have 8-63 characters.
- 2. Click Connect and go to step B.

| WPA-Personal K                                              | ry Needed for Connection                                                                                                |
|-------------------------------------------------------------|----------------------------------------------------------------------------------------------------|
| This minister astronyk has fe<br>Fanglinger av No-Shared Ko | A Present, disclass in the Boral Rig and all him he require<br>the property life bit lates. Her citie he General Lates. |
| Paraphrent                                                  | Process office a Receptore of Processed Ray Bull to Ele-<br>El characters in length.                                    |
|                                                             |                                                                                                    |
|                                                             |                                                                                                    |

WPA-Personal Key Needed for Connection

#### WEP Key or Passphrase Needed for Connection

1. Enter the Passphrase or WEP Key.

**Passphrase** The Passphrase is case-sensitive and must have 16 or fewer alphanumeric characters.

**WEP Key** For 64-bit encryption, enter 10 hexadecimal characters ("0" to "9" and "A" to "F"). For 128-bit encryption, enter 26 hexadecimal characters.

- 2. Click **Connect** and go to step B.
- B. On the *Congratulations* screen, click **Finish**.

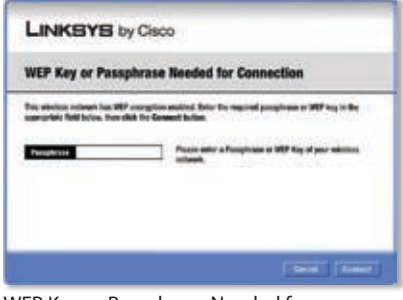

WEP Key or Passphrase Needed for Connection

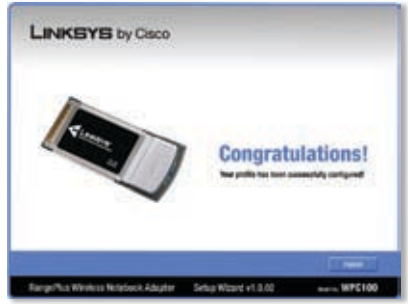

Congratulations

C. The *Status* screen of the Wireless Network Monitor appears the first time you run the Setup Wizard. To exit the Monitor, click the X in the upper right corner.

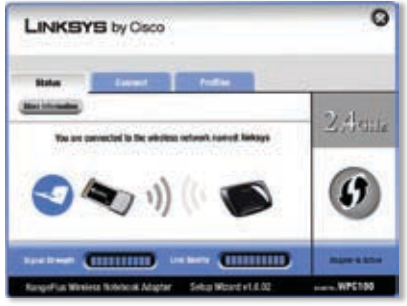

Connected to the Network

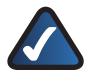

**NOTE:** After the Adapter is installed, the Wireless Network Monitor screen opens, and its icon appears in your computer's system tray. You can double-click the icon to open the Monitor if you want to find available wireless networks or change the Adapter's configuration. For detailed information on the Monitor, refer to the User Guide on the CD-ROM.

#### Congratulations! Setup is complete.

### **Wi-Fi Protected Setup**

A. If your router supports Wi-Fi Protected Setup, click Use Wi-Fi Protected Setup.

> If you are not sure whether your router supports Wi-Fi Protected Setup or you want to manually connect to your router, click **Skip**. Then refer to the "No Wi-Fi Protected Setup" section for instructions.

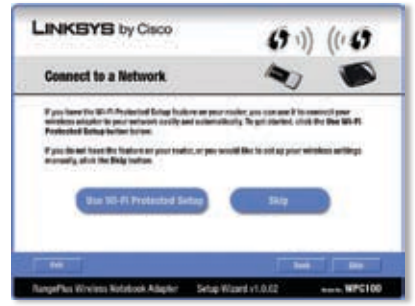

Connect to a Network

B. Press the Wi-Fi Protected Setup button on the Router.

> Within two minutes, click the **Wi-Fi Protected Setup** button on this screen.

C. The Adapter connects to the network.

D. Click Print to print out your wireless network settings. Then click **Finish**.

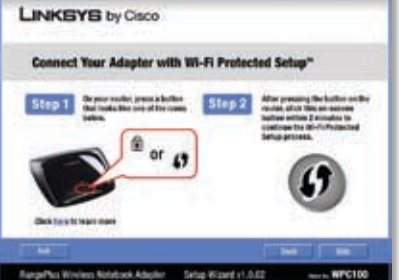

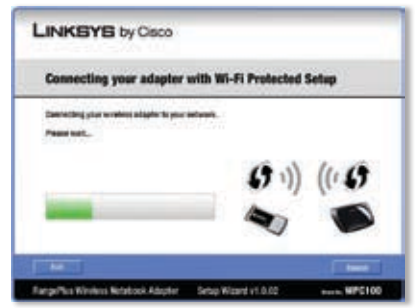

Connecting to the Network

Wi-Fi Protected Setup

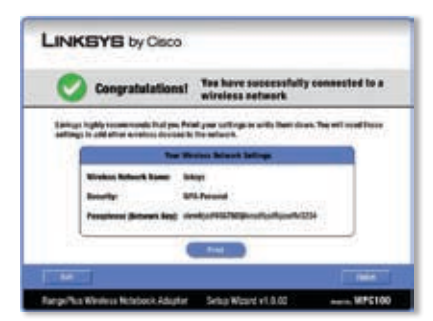

Congratulations

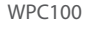

E. The *Status* screen of the Wireless Network Monitor appears the first time you run the Setup Wizard. To exit the Monitor, click the X in the upper right corner.

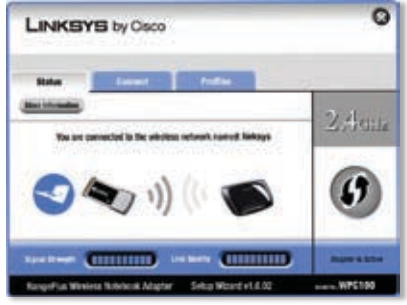

Connected to the Network

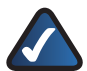

**NOTE:** After the Adapter is installed, the Wireless Network Monitor screen opens, and its icon appears in your computer's system tray. You can double-click the icon to open the Monitor if you want to find available wireless networks or change the Adapter's configuration. For detailed information on the Monitor, refer to the User Guide on the CD-ROM.

#### Congratulations! Setup is complete.

# **3** Setup for Windows Vista

A. After you install the Adapter correctly, the *Congratulations* screen appears.

Click Finish.

B. The first Windows Vista Wireless Network Configuration utility screen appears. Select your network, and then click Connect.

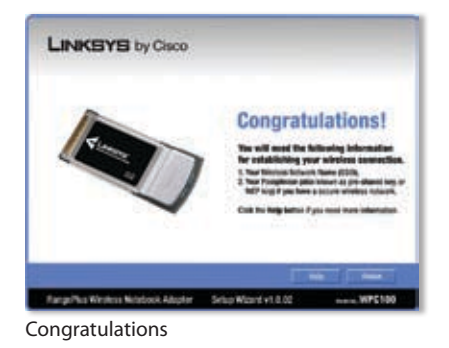

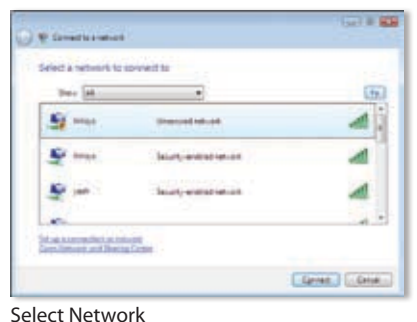

C. If your network has no wireless security, this screen appears. If your network has wireless security, go to step D.

To connect to your unsecured network, click **Connect Anyway** and go to step F.

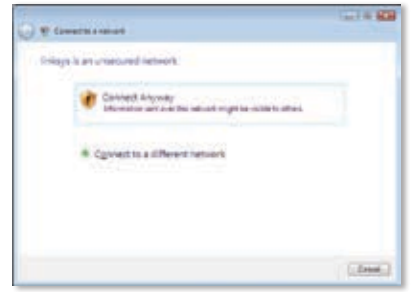

Unsecured Network

D. Enter the security key, WEP key, or passphrase (also known as a pre-shared key), depending on your type of security.

Click Connect.

E. This screen appears while the Adapter connects to your network. Do not cancel, unless you want to end the installation.

F. This screen appears when you are connected to your network.

Select **Save this network**, if you want to save your settings.

Click Close.

G. The Set Network Location screen may appear to help apply the correct settings for your type of location. If it doesn't appear, go to step I.

Select Home, Work, or Public location.

| Q 9 Internet                                                       | 11410 000 |
|--------------------------------------------------------------------|-----------|
| Type the reduced security key or passphrase for years              |           |
| The party interaction of the ratio of the provide the second state |           |
| Security for, in prostness                                         |           |
|                                                                    |           |
| Tighter character (                                                |           |
|                                                                    |           |
| مة الما مر دانيات منه الدي <u>د اللات</u> الما در العلي            | 8         |
| 0                                                                  |           |

Secured Network

| 9 |  |
|---|--|
|   |  |
| - |  |
|   |  |
|   |  |

#### Connecting to Network

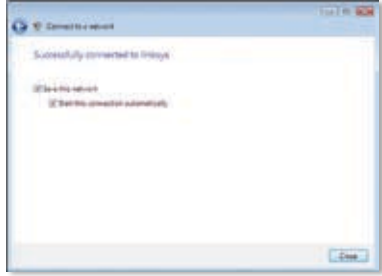

#### Connected to Network

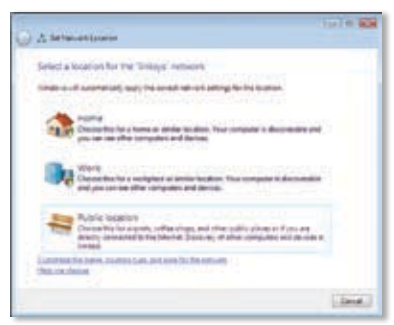

Select Network Location

**H.** This screen varies according to the selected location.

Click Close.

system tray.

| A Service Locate         |                                                                                        |        |
|--------------------------|----------------------------------------------------------------------------------------|--------|
| Successfully ant network | artings                                                                                |        |
| And the second second    | May:<br>Now<br>This day but be the amples of<br>analytic terms are provide<br>and each |        |
| Vision and Article and   | franks.                                                                                |        |
|                          |                                                                                        | (dec.) |

Network Settings Saved

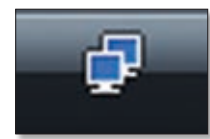

Windows Vista Wireless Network Configuration Utility Icon

You can use this utility to configure or change your wireless settings.

 The Windows Vista Wireless Network Configuration utility icon appears on your desktop's

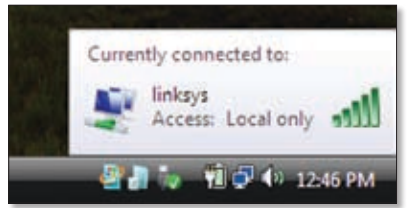

Wireless Connection Status

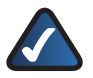

**NOTE:** For help with the Windows Vista Wireless Network Configuration utility, refer to Windows Vista Help and Support, by

clicking Vista's Start button

> Help and Support.

Congratulations! Setup is complete.

For additional information or troubleshooting help, refer to the User Guide on the CD-ROM. Additional support is also available by phone or online.

24-Hour Technical Support 800-326-7114

Website http://www.linksys.com

Support http://www.linksys.com/support **RMA (Return Merchandise Authorization)** http://www.linksys.com/warranty

FTP Site ftp://ftp.linksys.com

Sales Information 800-546-5797 (800-LINKSYS)

Linksys is a registered trademark or trademark of Cisco Systems, Inc. and/or its affiliates in the U.S. and certain other countries. Copyright © 2008 Cisco Systems, Inc. All rights reserved. Other brands and product names are trademarks or registered trademarks of their respective holders.

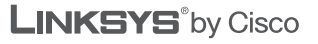

..|...|.. cisco